## Downloading Your Grade Roster to a Spreadsheet

## Instructions

• After logging into MyMav, access your grade roster through your Faculty Center (Home Page> Faculty Center > Grade Roster).

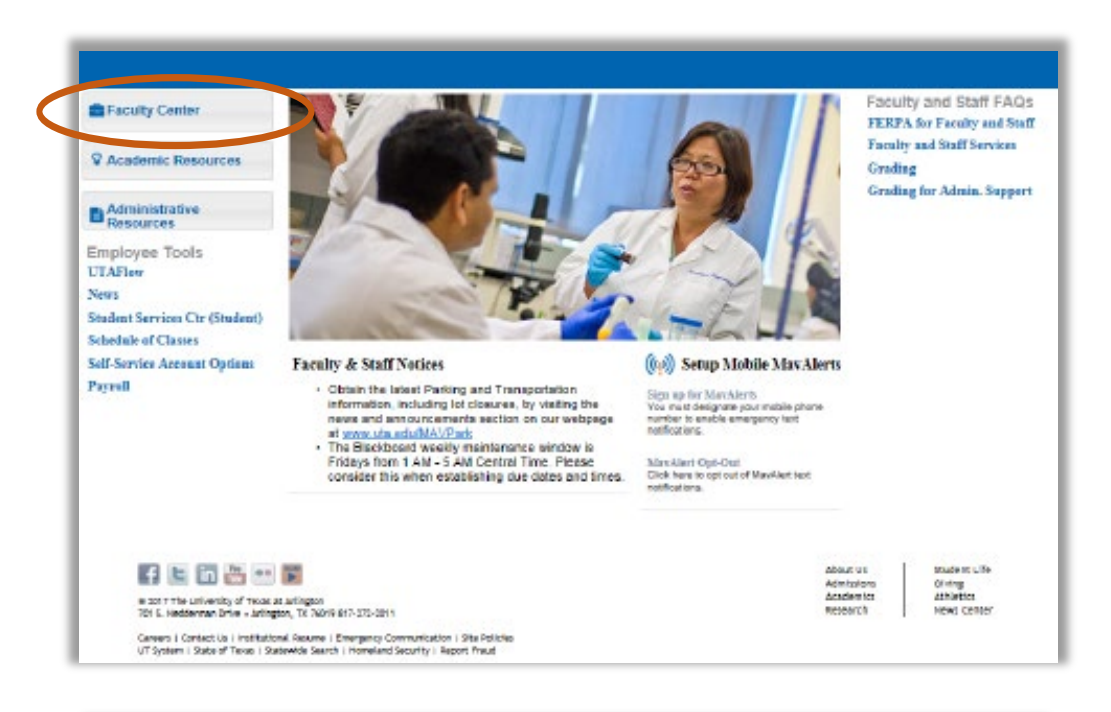

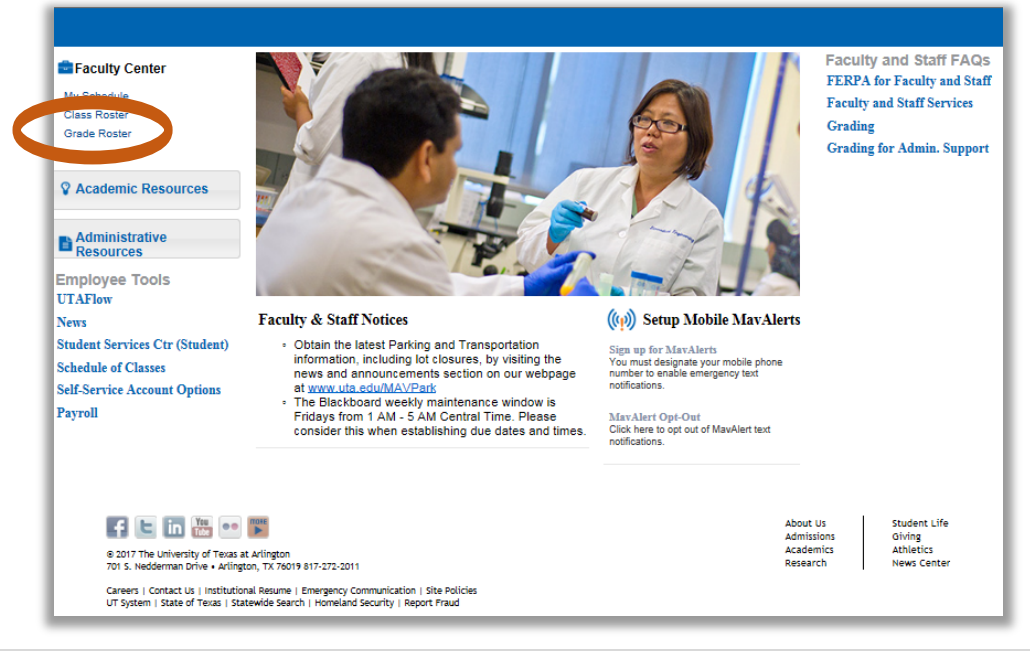

• Select **Download %1 Table to Excel** below the roster.

| dule                                                    | <u>C</u> lass F                                                                              | Roster   Gr                                                                                                    | ade Roster                                                                                                    |                                                                                                    |                                                                                                    |                                                                                                    |                                                                                                    |                                                                                                    |                                                                                                    |                                                                                                    |
|---------------------------------------------------------|----------------------------------------------------------------------------------------------|----------------------------------------------------------------------------------------------------|----------------------------------------------------------------------------------------------------|----------------------------------------------------------------------------------------------------|----------------------------------------------------------------------------------------------------|----------------------------------------------------------------------------------------------------|----------------------------------------------------------------------------------------------------|----------------------------------------------------------------------------------------------------|----------------------------------------------------------------------------------------------------|----------------------------------------------------------------------------------------------------|
| Roste                                                   | r                                                                                            |                                                                                                    |                                                                                                    |                                                                                                    |                                                                                                    |                                                                                                    |                                                                                                    |                                                                                                    |                                                                                                    |                                                                                                    |
| ing   R                                                 | egular A                                                                                     | Academic S                                                                                                    | ession   University o                                                                                                    | f Texas, Arling                                                                                                    | ton   U                                                                                                    | dergraduate                                                                                                    |                                                                                                    |                                                                                                    |                                                                                                    |                                                                                                    |
| FREN 1441 - 001 (22919)<br>BEGINNING FRENCH I (Lecture) |                                                                                              |                                                                                                    |                                                                                                    |                                                                                                    |                                                                                                    | Change Class                                                                                                    |                                                                                                    |                                                                                                    |                                                                                                    |                                                                                                    |
| Days and Times                                          |                                                                                              |                                                                                                    | Room Instruc                                                                                                    |                                                                                                    | tor                                                                                                    | Dates                                                                                                    |                                                                                                    |                                                                                                    |                                                                                                    |                                                                                                    |
| MoWeFr 8:00AM-8:50AM                                    |                                                                                              |                                                                                                    | PH 103                                                                                                    | E                                                                                                    |                                                                                                    | 01/16/2018 -<br>05/04/2018                                                                                                    |                                                                                                    |                                                                                                    |                                                                                                    |                                                                                                    |
| Optic                                                   | ns                                                                                           |                                                                                                    |                                                                                                    |                                                                                                    | G                                                                                                    | ade Roster Action                                                                                                    |                                                                                                    |                                                                                                    |                                                                                                    |                                                                                                    |
| *Grade Roster Type Final Grade                          |                                                                                              |                                                                                                    |                                                                                                    |                                                                                                    |                                                                                                    | *Approval Status Not Reviewed                                                                                                    |                                                                                                    | ✓ S                                                                                                    | ave                                                                                                    |                                                                                                    |
|                                                         | -                                                                                            |                                                                                                    |                                                                                                    |                                                                                                    |                                                                                                    |                                                                                                    |                                                                                                    |                                                                                                    |                                                                                                    |                                                                                                    |
|                                                         |                                                                                              |                                                                                                    |                                                                                                    |                                                                                                    |                                                                                                    |                                                                                                    |                                                                                                    |                                                                                                    |                                                                                                    |                                                                                                    |
|                                                         |                                                                                              |                                                                                                    |                                                                                                    |                                                                                                    |                                                                                                    | Deresel                                                                                                    |                                                                                                    |                                                                                                    |                                                                                                    | 40 1 1                                                                                                    |
| ont Gra                                                 | ude                                                                                          |                                                                                                    |                                                                                                    |                                                                                                    |                                                                                                    | Personali                                                                                                    | e   Find   🖙   📾                                                                                                    | N FI                                                                                                    | 'st 🔍 1-19 of                                                                                                    | 19 🤍 Las                                                                                                    |
|                                                         |                                                                                              | ID                                                                                                    | Name                                                                                                    | Roster<br>Grade                                                                                                    | Official<br>Grade                                                                                                    | Justification for F                                                                                                    | Date Last<br>Attended                                                                                                    | Grading<br>Basis                                                                                                    | Program and<br>Plan                                                                                                    | Level                                                                                                    |
|                                                         |                                                                                              |                                                                                                    |                                                                                                    |                                                                                                    |                                                                                                    |                                                                                                    |                                                                                                    |                                                                                                    | Undergraduate                                                                                                    |                                                                                                    |
| 2182                                                    | 22919                                                                                        | 1                                                                                                    | 1                                                                                                    |                                                                                                    |                                                                                                    | ~                                                                                                    |                                                                                                    | GRD                                                                                                    | COMM INT<br>Broadcasting                                                                                                    | Sophomor                                                                                                    |
|                                                         |                                                                                              |                                                                                                    |                                                                                                    |                                                                                                    |                                                                                                    |                                                                                                    |                                                                                                    |                                                                                                    | Undergraduate                                                                                                    |                                                                                                    |
| 2182                                                    | 22919                                                                                        | 1                                                                                                    | F E                                                                                                    |                                                                                                    |                                                                                                    | ×                                                                                                    | 31                                                                                                    | GRD                                                                                                    | LING INT<br>Linguistics                                                                                                    | Sophomor                                                                                                    |
|                                                         |                                                                                              |                                                                                                    |                                                                                                    |                                                                                                    |                                                                                                    |                                                                                                    |                                                                                                    |                                                                                                    | -<br>-                                                                                                    |                                                                                                    |
| 2182                                                    | 22919                                                                                        |                                                                                                    | I                                                                                                    |                                                                                                    |                                                                                                    | ~                                                                                                    |                                                                                                    | GRD                                                                                                    | Aerospace<br>Engineering<br>UCOL                                                                                                    | Freshman                                                                                                    |
|                                                         | i<br>i                                                                                       |                                                                                                    | -i<br>-i                                                                                                    | i<br>i                                                                                                    |                                                                                                    |                                                                                                    | i<br>i                                                                                                    | i<br>i                                                                                                    | i<br>İver                                                                                                    | i<br>i                                                                                                    |
| 2182                                                    | 22919                                                                                        |                                                                                                    | -<br>4                                                                                                    | t                                                                                                    |                                                                                                    | ~~~~~~~~~~~~~~~~~~~~~~~~~~~~~~~~~~~~~~                                                                                                    | 31                                                                                                    | GRD                                                                                                    | -<br>Architecture                                                                                                    | Senior                                                                                                    |
| 127                                                     | Downlo                                                                                       | ad %1 Tab                                                                                                    | le to Excel                                                                                                    | ws 1 - 19 of                                                                                                    | 19 🗎                                                                                                    |                                                                                                    | ·                                                                                                    |                                                                                                    |                                                                                                    |                                                                                                    |
| 1- 1                                                    |                                                                                              |                                                                                                    |                                                                                                    |                                                                                                    |                                                                                                    |                                                                                                    |                                                                                                    |                                                                                                    |                                                                                                    |                                                                                                    |
| Sele                                                    | et All                                                                                       |                                                                                                    | Grear All                                                                                                    |                                                                                                    |                                                                                                    | Printer Friendly Version                                                                                                    |                                                                                                    |                                                                                                    |                                                                                                    |                                                                                                    |
|                                                         | ng   Ri<br>EN 144<br>GINNII<br>ys and<br>VWeFr<br>Opticional<br>2182<br>2182<br>2182<br>2182 | Roster           ng   Regular /           EN 1441 - 001           GINNING FRI           GINNING FRI           ys and Times           WeFr 8:00AW           Options           *(options)           1010           20102           2182           22919           2182           22919           2182           22919           2182           22919           2182           22919           2182           22919 | Roster           ng   Regular Academic S           EN 1441 - 001 (22919)           GINNING FRENCH I (Lerys and Times           WeFr 8:00AM-8:50AM           Options           "Grade Rost           Olay Unassigned Roster           2182         22919           2182         22919           2182         22919           2182         22919           2182         22919           2182         22919 | Roster  In g   Regular Academic Session   University o  In 1441 - 001 (22919) GINNING FRENCH   (Lecture)  Sand Times Room  WeFr 8:00AM-8:50AM PH 103  Options  Grade Roster Type Final Grad  Options  Grade Roster Grade Only  ID Name  IID Name  IID IID Name  III III III III IIIIIIIIIIIIIIIIIII | Roster  In g   Regular Academic Session   University of Texas, Arting  IN 1441 - 001 (22019) GINNING FRENCH I (Lecture)  ys and Times Room Instruct WeFr 8:00AM-8:50AM PH 103  COptions  Grade Roster Type Final Grade  Options  Grade Roster Grade Only  I I I I I I I I I I I I I I I I I I | Roster          Roster         Instructor         Instructor         Instructor         WeFr 8:00AM-8:50AM         PH 103         Instructor         Voltions         "Grade Roster Type Final Grade         Options         Grade Roster Type Final Grade         Options         Grade Roster Type Final Grade         Options         ID         Name         Roster Official Grade         ID         Name         Roster Official Grade         2182         22919         I         Zata2         2182         22919         I         Zata2         Zata2         Zata2         Zata2         Zata2         Zata2         Zata2         I | Roster         In Regular Academic Session   University of Texas, Arlington   Undergraduate         Change Class         Change Class         GINNING FRENCH I (Lecture)         ys and Times       Room       Instructor       Dates         WeFr 8:00AM-8:50AM       PH 103       i       01/18/2018 - 05/04/2018 - 05/04/2018 - 05/04/2018 - 05/04/2018 - 05/04/2018         Options         "Grade Roster Type Final Grade       V         Personaliz         Options         "Grade Roster Type Final Grade       V         Personaliz         10       Name       Roster         Grade       Official         Unstitication for F         2182       22019       I       V         2182       22019       I       V         2182       22019       I       V       V         2182       22019       I       V       V | Roster         Interstanding to provide the second provided the second provided the s | Roster  ng   Regular Academic Session   University of Texas, Arlington   Undergraduate  N 1441 - 001 (22919)  Sand Times Room Instructor Dates UWEFr 8:00AM-8:50AM PH 103 E  Options  "Grade Roster Type Final Grade V  Personalize   Find   <sup>(2)</sup>   <sup>(2)</sup>   <sup></sup> | Roster  In I Regular Academic Session   University of Texas, Arlington   Undergraduate  In I I I I I I I I I I I I I I I I I I |

- Your grade roster will download into an Excel file.
  - If the window to Excel does not appear or disappears while you are trying to download, then it is likely to be a settings problem in your browser. Be sure to check your Downloads Folder.